## Set up the Bluetooth connection with your device:

- I. First start your Hidrex Iontophoresis device. You can tell whether your device is compatible with *MyHIDREXApp* by the fact that your device has a "connect" LED.
- II. Activate Bluetooth on your smartphone and search for "HIPRO10" in the list of available devices (it may take a moment for the devices to recognize each other at the first start).
- III. Pair your smartphone with "HIPRO10"

## Install *MyHIDREXApp* with Android 5 – 7:

- I. You can find the option to install from unknown sources in the security settings of your smartphone or tablet. Open the settings and navigate to the Security submenu. The manufacturer of your smartphone may have named the menu differently or hidden it in a submenu. If necessary, search the submenus or use the search function if available.
- II. In the security settings of Android you will find the item "Unknown origin", turn it on. Android now warns you of the possible consequences, confirm with ok. Now close the settings.
- III. Connect your smartphone to your computer or let us send you the file *MyHIDREXApp.apk* via e-mail or WhatsApp to your smartphone.
- IV. Navigate via the app "File Manager" or "My Documents" to the folder where you saved the file *MyHIDREXApp.apk* and click on it.
- V. In the window that opens, click Install. The app will now be installed. During the installation, depending on the manufacturer, additional safety instructions may appear, confirm these.
- VI. After the installation, we recommend navigating to the security settings again and deactivate the item "Unknown origin".

# Install *MyHIDREXApp* with Android 8 – 10:

- I. Open the settings and enter "unknown" in the search field. Select "Special Access" or "Install Unknown Apps" from the results. The name can vary between manufacturers or you must also navigate to a submenu.
- II. You see a list of your installed apps. You may have to select "All Apps" or "Show System Maps" in the upper right corner of the list.
- III. Connect your smartphone to your computer or have us send you the file *MyHIDREXApp.apk* via e-mail or WhatsApp to your smartphone.
- IV. Navigate to and select the File Manager or My Documents app.
- V. Alternatively, you can navigate to the "File Manager" via the menu items "Apps" -> "Manage Apps".
- VI. Once you have selected the app you will find the menu item "Apps from unknown origin" under "Advanced settings". Click on it and activate the item "Trust this source". Now close the settings.
- VII. Navigate via the app "File Manager" or "My Documents" to the folder where you saved the file *MyHIDREXApp.apk* and click on it.

- VIII. In the window that opens, click Install. The app will now be installed. During the installation, depending on the manufacturer, additional safety instructions may appear, confirm these.
  - IX. After the installation, we recommend navigating to the security settings again and deactivate the item "Unknown origin".
  - X. In the window that opens, click Install. The app will now be installed. During the installation, depending on the manufacturer, additional safety instructions may appear, confirm these.

## App Commissioning:

- I. Make sure that Bluetooth is still enabled on your phone and that you don't have an active connection to any other device.
- II. Now start the *MyHIDREXApp*.
- III. You can recognize a successful connection by the connect LED on the control unit lighting green; in the app you will also see a blue Bluetooth symbol in the upper part of the screen.
- IV. The app can now be used to control the device.

#### After the initial commissioning it is sufficient to carry out the following steps:

- I. Activate Bluetooth on your smartphone.
- II. Start your iontophoresis device.
- III. Start the MyHIDREXApp.